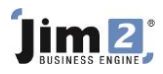

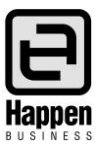

This document will explain:

The suggested setups and procedures required to assist with identifying reportable transactions. How to identify reportable purchases.

The suggested setups and procedures below are to assist you with identifying the reportable transactions to comply with the new ATO requirements for 'Taxable payments reporting – building and construction industry'.

The assumption is that you are purchasing all sub-contract labour using 'Special' type stock as you will be tracking the cost of this labour against jobs. If some of the sub-contract labour is not chargeable to clients, it should still be added to the relevant job and invoiced out at zero (if it is 'internal' ie not for a client, then add a job for your own company and assign the labour stock to that job).

NOTE: If you were previously expensing the subcontractor labour you should consider changing the method.

#### Create a Cardfile Non Report Group

Go to Tools>Groups>Cardfile>Non Report>Right Click on Root>select Add Group>add a new Cardfile group eg SC Reportable

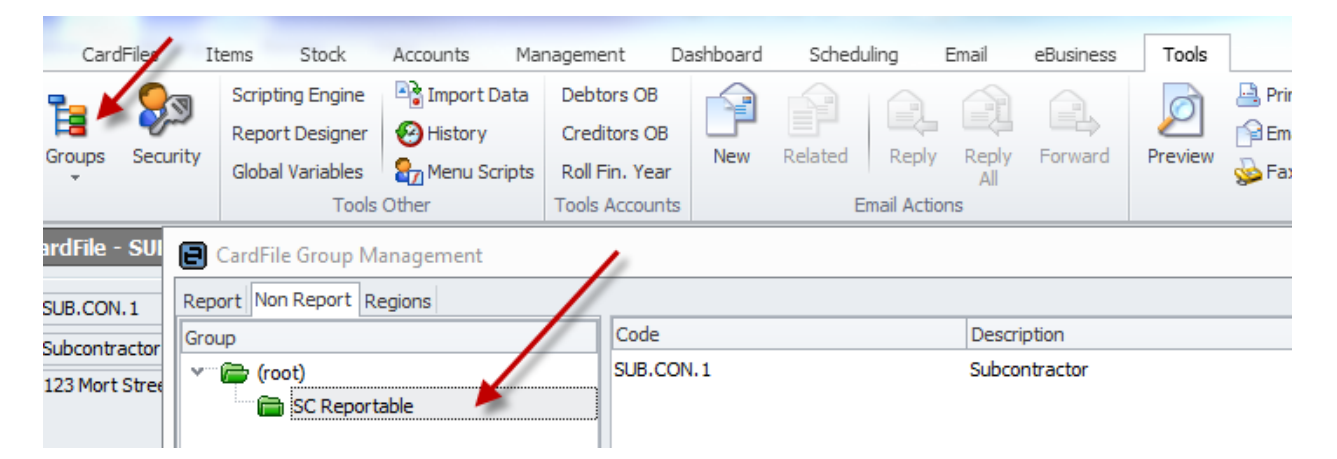

#### Assign the relevant Vendor Cardfiles to the new report group

Go to Cardfiles>Create Cardfile List>Vendors only>edit the relevant vendor cardfiles for your reportable subcontractors and assign them to the new Cardfile report group

| Editing Ca   | ardFile - SUB.( | CON.1  |               |          |                        |                                       | ⊡ ×      |
|--------------|-----------------|--------|---------------|----------|------------------------|---------------------------------------|----------|
| CardFile     |                 |        |               |          |                        |                                       | Active   |
| Card Code    | SUB.CON.1       | A.B.N. |               | Contact  | John Smith             | Ŧ                                     |          |
| Name         | Subcontractor   |        |               |          |                        |                                       | Customer |
| Address      | 123 Mort Street |        |               | Delivery | 123 Mort Street        |                                       | vendor 🖉 |
|              |                 |        |               | Address  |                        |                                       | User     |
|              |                 |        | *             | >>       |                        | ×                                     | Personal |
| Suburb       | MORTDALE        |        | *             | Suburb   | MORTDALE               | · · · · · · · · · · · · · · · · · · · | Ship     |
| State        | NSW -           | PostCo | de 2223       | State    | NSW - Po               | vstCode 2223                          |          |
| Country      | Australia       |        | -             | Country  | Australia              | -                                     |          |
| Groups       | SC Reportable   |        |               |          |                        |                                       |          |
| Vendor       |                 |        |               |          |                        |                                       |          |
| Terms        | NET 102         | * Net  | 7 Days        |          | Tax                    | Default Currency AUD *                |          |
| Account No   |                 |        | Required Days |          | Allow PO Part Ship     |                                       |          |
| Credit Limit |                 | 0.00   | Hours         |          | Enable Electronic Send | Setup                                 |          |
|              |                 |        |               | Group    | PO By Project Method   | d <default></default>                 |          |
| Name         |                 |        | JobTitle      | Depa     | artment Type           | Value                                 |          |
| John Smith   |                 |        | Subcontractor |          | Phone                  | 02 9570 0123                          |          |

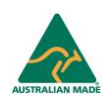

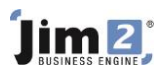

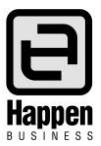

## Add a Non Depleting Stock Record

Go to Stock>Add Stock>add a Non Depleting type stock record to use as a 'flagging' mechanism on reportable Purchase Orders. Unit can be Hour, tick 'Buy' and untick 'Sell' this stock. You will not be putting a cost against this stock, or selling this stock, it is simply a mechanism to identify the reportable purchase orders.

| Editing Stock - SC.REPORTABLE                                    | ت × ت                                                    |
|------------------------------------------------------------------|----------------------------------------------------------|
| Stock Details Locations Descriptions Contracts                   |                                                          |
| Stock                                                            |                                                          |
| Code SC.REPORTABLE Type Non depleting   GL Group Labour - Onsite | → Active 🖌                                               |
| Desc Reportable Subcontractor Labour                             | ÷                                                        |
| Measure                                                          | This stock I                                             |
| Unit Quantity Unit Description Barcode                           | Unit Tax                                                 |
| 1 HOUR * = 1.0000 IIII                                           | Buy in HOUR - G - 10 % C Manufacture                     |
| 2                                                                |                                                          |
|                                                                  | Service                                                  |
| Qty by Locations                                                 | Serial# Attributes                                       |
| Location                                                         | Qty on Hand Committed Available BackOrder Packaged On PO |
|                                                                  | 🔘 on purchase 🔘 on purchase                              |
|                                                                  | O on sell O on sell                                      |
| Groups Labour, Lab - Onsite                                      |                                                          |

## Add a Purchase Order for each reportable invoice provided by your subcontractors

You should add a Purchase Order for all subcontractor labour using the 'Special' labour stock code and the new non-depleting 'SC.REPORTABLE' stock code as this is your means of identifying the reportable PO's.

| Editing P       | urchase Orde  | r 49                      |                 |       |                       |          |   |                    |             |   |                |         |               |        |
|-----------------|---------------|---------------------------|-----------------|-------|-----------------------|----------|---|--------------------|-------------|---|----------------|---------|---------------|--------|
| PO#             | 49            | Vend#                     | SUB.CON.1       |       | <u>S</u> tatus        | Booked   | - | Tax Total          | Tax Free Up | Ŧ |                |         |               |        |
| Our Ref#        |               | Erom#                     | SUB.CON.1       |       | <u>T</u> ype          | Purchase | - | Freight to Cost By | Value       | * |                |         |               |        |
| Mode            | ACTIVE        | S <u>h</u> ip#            | SYS             |       | V <u>e</u> nd Inv#    |          |   | Allow Part Ship    | Tax Paid    | 1 |                |         |               |        |
| Date <u>I</u> n | 09/09/2013    | Date Due                  | 09/09/2013      |       | end Inv D <u>a</u> te |          | - | Withhold GST       |             |   |                |         |               |        |
| BackOrd#        |               | • Orig.PO#                | 49              |       |                       |          |   |                    |             |   |                |         |               |        |
| Notes           |               |                           |                 |       |                       |          |   |                    |             |   |                |         |               |        |
|                 |               |                           |                 |       |                       |          |   |                    |             |   |                |         |               |        |
|                 | - T-::        | ala Chatra                | Com             |       |                       |          |   |                    |             |   |                |         |               |        |
| ▶ 1 09/         | 09/2013 - SYS | <ul> <li>Booke</li> </ul> | d v             | nents |                       |          |   |                    |             |   |                |         |               | _      |
|                 |               |                           |                 |       |                       |          |   |                    |             |   |                |         |               |        |
|                 |               |                           |                 |       |                       |          |   |                    |             |   |                |         |               |        |
|                 |               |                           |                 |       |                       |          |   |                    |             |   |                |         |               |        |
|                 |               |                           |                 |       |                       |          |   |                    |             |   | <br>           |         |               |        |
| + Stock (       | Code E        | escription                | Labour          |       |                       |          |   |                    |             |   | Unit<br>HOUR + | Ordered | Received<br>0 | Cost ( |
| 2 SC.RE         | PORTABLE F    | eportable S               | ubcontractor La | abour |                       |          |   |                    |             |   | HOUR +         | 1.00    | 0.00          | 0      |
|                 |               |                           |                 |       |                       |          |   |                    |             |   |                |         |               |        |
|                 |               |                           |                 |       |                       |          |   |                    |             |   |                |         |               |        |
|                 |               |                           |                 |       |                       |          |   |                    |             |   |                |         |               |        |
|                 |               |                           |                 |       |                       |          |   |                    |             |   |                |         |               |        |
|                 |               |                           |                 |       |                       |          |   |                    |             |   |                |         |               |        |
|                 |               |                           |                 |       |                       |          |   |                    |             |   |                |         |               |        |
|                 |               |                           |                 |       |                       |          |   |                    |             |   |                |         |               |        |
| Qty Count       | :: 2          |                           |                 |       |                       |          |   |                    |             |   |                |         |               |        |
| Create          | Similar       | 😢 Car                     | ncel Sav        | e     | Save & Clos           | 2        |   |                    |             |   |                |         |               |        |
| PO Expens       | ses           |                           |                 |       |                       |          |   |                    |             |   |                |         |               |        |

# Add 'watchouts' to the relevant vendor Cardfiles

Go to Cardfiles>Create Cardfile List>Advanced List>by Group SC Reportable to generate a list of the relevant vendors. Edit each Cardfile in the list and add one or two 'Watchouts' as prompts to add the 'flagging' stock record to each reportable PO.

The following watchouts will appear when you 1) add a PO and select the vendor and move off the vendor field,

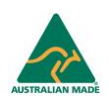

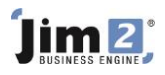

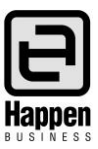

| Editing Ca  | ardFile - SUB.C  | ON.1            |                                                 |          |
|-------------|------------------|-----------------|-------------------------------------------------|----------|
| CardFile    |                  |                 |                                                 |          |
| Card Code   | SUB.CON.1        | A.B.N.          | Contact John Smith                              |          |
| Name        | Subcontractor    |                 |                                                 |          |
| Address     | 123 Mort Street  |                 | 🗧 Editing Watchout #1                           | • **     |
|             |                  |                 | On Purchase Order                               | · Active |
| Suburb      | MORTDALE         |                 |                                                 |          |
| State       | NSW 🔻            | PostCode 2      | Valid from to III                               |          |
| Country     | Australia        |                 | Make sure you add SC.REPORTABLE stock to the PO |          |
| Groups      | SC Reportable    |                 |                                                 |          |
| Drag a colu | mn header here t | o group by that |                                                 |          |
| Watchout #  | Watchout On      | W               |                                                 |          |
| 1           | Purchase Order   | Ve              |                                                 |          |
|             |                  |                 |                                                 |          |

and 2) when you set a PO to FINISH but before you save it.

| Editing Ca  | ardFile - SUB.CON.1            |                                                                                                    |        |
|-------------|--------------------------------|----------------------------------------------------------------------------------------------------|--------|
| - CardFile  |                                |                                                                                                    |        |
| Card Code   | SUB.CON.1 A.B.N.               | Contact John Smith                                                                                       |        |
| Name        | Subcontractor                  |                                                                                                    |        |
| Address     | 123 Mort Street                | Editing Watchout #2                                                                                      | • **   |
|             |                                | On Purchase Order when FINISH for CardFile SUB.CON.1                                                     | Active |
| Suburb      | MORTDALE                       | Valid from The Transformer T                                                                             |        |
| State       | NSW T PostCode                 |                                                                                                    |        |
| Country     | Australia                      | Confirm if this PO is reportable and if so ensure that SC.REPORTABLE is added before your finish the PO. | A .    |
| Groups      | SC Reportable                  |                                                                                                    |        |
| Drag a colu | mp beader bere to group by tha |                                                                                                    |        |

# Identifying reportable Purchase Orders

To compile the report for the ATO you need to identify the reportable payments. In Jim2 terms this means you first need to identify the reportable PO's, then confirm if they have been paid within the reporting period.

Go to Purchases>Create PO List>Advanced List

At the top right of the list unselect Active and Received and select Finish

Select the required date range by Inv Date for the reporting period eg financial year

Select the flagging stock code SC.REPORTABLE

If you want all reportable vendors to be included in your list then select the Vendor Group SC.REPORTABLE and run If you want to run the list separately for each vendor then just select the vendor and run.

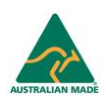

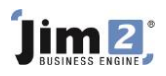

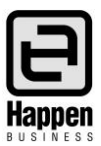

| Durcha      | se Orde            | liet -   | 2             |                |                   |              |           |             |            |                    |               |       |          |           | и П и       |     |
|-------------|--------------------|----------|---------------|----------------|-------------------|--------------|-----------|-------------|------------|--------------------|---------------|-------|----------|-----------|-------------|-----|
| PO          | se orde            | LISC     | 2             |                |                   |              |           |             |            |                    |               |       |          |           |             |     |
| PO#         | ¥                  |          | <u>V</u> end# |                | ··· <u>S</u> tati | s            | ▼ Vend    | d Inv#      |            | Active<br>Received | /             |       |          |           |             |     |
| Our Ref#    | Ŧ                  |          | Erom#         |                |                   |              |           | Lype        | •          | Finished           |               |       |          |           |             |     |
| Mode        | •                  | *        | Ship#         |                |                   |              |           |             | U          | nread Email 📃      |               |       |          |           |             |     |
| Dates       |                    |          |               |                |                   | -            |           | Stock       |            |                    | 1             |       |          |           |             |     |
| Date>       |                    | - 15     | Due>          | *              | 15 Inv Da         | te> 01/07/2  | 012 - 15  | Linked Job# |            |                    |               |       |          |           |             |     |
| Date<       |                    | -        | Due<          | -              | 🖊 Inv Da          | ite< 30/06/2 | 013 -     | Stock#      | SC.REPORTA | BLE 🗡              |               |       |          |           |             | •   |
| Extras      |                    |          | Vendor        | Groups         | /                 |              |           | Serial#     |            |                    |               |       |          |           |             |     |
| Currency    | /                  | *        | Groups        | SC Reportable  |                   |              | OR        | Groups      |            |                    |               |       |          |           | OR          |     |
|             |                    |          |               |                |                   |              |           | Attributes  |            |                    |               |       |          |           | OR          |     |
| Drag a c    | olumn hea          | der here | to group      | by that column |                   |              |           |             |            |                    |               |       |          |           |             |     |
| PO#         | Status             | Туре     |               | Mode           | Vend#             | From#        | Vend Inv# | t Date      | Our Ref#   | Тс                 | tal Due       | Ship# | Back PO# | Received  | Stock Total | Not |
| 49          | FINISH             | Purcha   | se            |                | SUB.CON.1         | SUB.CON.     | 1 258     | 09/09/20    | 13         | 88                 | 00 09/09/2013 | SYS   |          | 30/06/201 | 80.00       |     |
| 88.00 80.00 |                    |          |               |                |                   |              |           |             |            |                    |               |       |          |           |             |     |
|             |                    |          |               |                |                   |              |           |             |            |                    |               |       |          |           |             |     |
|             | Add La Leit Cancel |          |               |                |                   |              |           |             |            |                    |               |       |          |           |             |     |
| List Adv    | anced List         | 0        | ¢ List        | 2              |                   |              |           |             |            |                    |               |       |          |           | Record 1 of | 1   |

The list will provide you with the reportable PO's with an invoice date within the specified period, but you will need to confirm which of these PO's have been paid before you can complete your ATO reporting.

## **Generating reports**

If all the PO's have been paid within the specified reporting period, you can simply print out the PO List – By Vendor report which will give you the inc GST total of the PO's in the list.

| Invalid per<br>PO Box 1<br>DEMOVILLE<br>ABN | Licence<br>NSW 2111 |                      |                  |                            | Purchase List by Ven                                   | dor          |              |               |                   |                   |                      |      |
|---------------------------------------------|---------------------|----------------------|------------------|----------------------------|--------------------------------------------------------|--------------|--------------|---------------|-------------------|-------------------|----------------------|------|
| OrigPO#                                     | Vend Inv#           | Date Due             | Status           | Stock Code                 | Description                                            | Unit         | Qty<br>Ord   | Qty<br>Rec'ed | Unit<br>Price TP  | PO<br>Total       | Linked :<br>CardCode | Jobs |
| SUB.CON                                     | .1                  | Subcont              | ractor           |                            | John Smith                                             |              |              |               |                   |                   |                      |      |
| 49<br>49                                    | 258<br>258          | 09/09/13<br>09/09/13 | FINISH<br>FINISH | SC.LABOUR<br>SC.REPORTABLE | Sub contract Labour<br>Reportable Subcontractor Labour | HOUR<br>HOUR | 1.00<br>1.00 | 1.00<br>1.00  | \$88.00<br>\$0.00 | \$88.00<br>\$0.00 |                      |      |
|                                             |                     |                      |                  |                            |                                                        |              | Vendo        | r Total:      |                   | \$88.00           |                      |      |
| * showir                                    | ng original PO# in: | stead of Backo       | rder PO#         |                            |                                                        |              | Repor        | t Total:      |                   | \$88.00           |                      |      |

If not all PO's have been paid within the specified reporting period you will need to manually calculate the total of the reportable PO's. If you right click in the list>select Export Data from the drop down menu>you can save the data as an excel file.

| View          | F2               |
|---------------|------------------|
| Edit          | F9               |
| Export Data   | Ν                |
| Print         | 63               |
| Print Preview |                  |
| Сору          | Ctrl+C           |
| Copy All      | Ctrl+Alt+C       |
| Copy Row      | Shift+Ctrl+Alt+C |
| Grid Columns  |                  |

For further assistance or information please call Happen support on 02 9570 4696 or email support@happen.biz

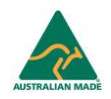